## **CONGRESS REGISTRATION GUIDE**

To register for the congress, you can follow the steps below and complete your registration. If you have already registered before and want to complete your payment, you can go to step 11.

**1**. Click the 'REGISTER' button to display the registration form.

|    | Home          | Co-Organizers         | Speakers                            | Program               | Submission         | REGISTER           | Projects/Resources          | Store               | Search | Q | Log In |
|----|---------------|-----------------------|-------------------------------------|-----------------------|--------------------|--------------------|-----------------------------|---------------------|--------|---|--------|
|    |               |                       |                                     |                       |                    |                    |                             |                     |        |   |        |
|    |               | P                     | PRENATAL S<br>We a<br>https://www.p | SCIENCE:<br>re ALL cc | S PARTNERS         | HIP<br>.org        | No.                         |                     |        |   |        |
| H  | f you are alr | eady registered in th | is event and wo                     | uld like to edit      | t your informatior | n, please type you | ur email and clik the 'Cont | nue registration' b | utton. |   |        |
| At | tendee        |                       |                                     |                       |                    |                    |                             |                     |        |   |        |
| A  | Attendee Typ  | be                    |                                     |                       |                    |                    |                             |                     | ~      |   |        |

2. First click the Attendee type. Choose the Attendee Type depending on your country group. (Prices will change according to the period you registered.)

| •••••••••••••••••••••••••••••••••••• | Home Co-Organizers Speakers Program Submission REGISTER Projects/Resources Store Search           PRENATAL SCIENCES PARTNERSHIP         We are All connected!           https://www.prenatalsciencespartnership.org         Image: Connected in the image: Connected in the image: | Q | 🖻 🤤 Log In |
|--------------------------------------|----------------------------------------------------------------------------------------------------|---|------------|
|                                      | If you are already registered in this event and would like to edit your information, please type your email and clik the 'Continue registration' button.           Email         Continue registration                                                                                                    |   |            |
|                                      | Attendee Attendee Type                                                                                                    |   |            |
|                                      | Early Bird for Country B&C. 40EUR<br>Early Bird for Country D. 20EUR<br>Early Bird for Students, 70EUR<br>Silver Sponsors<br>Platinum Sponsor<br>Advocacy Sponsor<br>Pre Congress Days and Works Free Registration<br>Speakers                                                                                                    |   |            |

3. Fill in your personal information on the form that opens after the selected category. All fields are required. We recommend you to use your active e-mail, as the communication will take place via e-mail.

| ✓ Home       | Co-Organizers       | Speakers | Program | Submission | REGISTER | Projects/Resources | Store | Search | Q | Log |
|--------------|---------------------|----------|---------|------------|----------|--------------------|-------|--------|---|-----|
| Attendee     |                     |          |         |            |          |                    |       |        |   |     |
| Attendee Typ | De                  |          |         |            |          |                    |       |        |   |     |
| Early Bird   | for Country B&C. 40 | EUR      |         |            |          |                    |       | ~      |   |     |
| First name*  |                     |          |         |            |          |                    |       |        |   |     |
|              |                     |          |         |            |          |                    |       |        |   |     |
| Last name*   |                     |          |         |            |          |                    |       |        |   |     |
|              |                     |          |         |            |          |                    |       |        |   |     |
| Email*       |                     |          |         |            |          |                    |       |        |   |     |
|              |                     |          |         |            |          |                    |       |        |   |     |
| Organization | ·                   |          |         |            |          |                    |       |        |   |     |
|              |                     |          |         |            |          |                    |       |        |   |     |
| Mobile Phone | e*                  |          |         |            |          |                    |       |        |   |     |
| +49 *        | 1512 3456789        |          |         |            |          |                    |       |        |   |     |
| City*        |                     |          |         |            |          |                    |       |        |   |     |
| Country      |                     |          |         |            |          |                    |       | ~      |   |     |
| Profession/P | osition/Title*      |          |         |            |          |                    |       |        |   |     |
|              |                     |          |         |            |          |                    |       |        |   |     |

4. Mark the 'Timezone' field on the form depending on your country.

| <ul> <li>Home Co-Organizers Speakers Program Submission REGISTER Projects/Resources Store</li> </ul>                             | Search | Q 🚊 오 Log In |
|----------------------------------------------------------------------------------------------------|--------|--------------|
| Naiy     Skiiy     City       Profession/Position/Title*     Profession       Birthdate     Year     Month                       |        |              |
| Timezone*                                                                                                    | ~      |              |
| □ If you are from those B/C/D countries which are listed on registration page or here please register according to your country. |        |              |

5. In city section please select the country, state and city which you will be choosing after you choose your country.

| 🍀 💷 🗸 | Home Co-Organizers                                                   | Speakers Program                | Submission REGISTER                 | Projects/Resources Sto             | re Search | Q 🖸 Q Log In |
|-------|----------------------------------------------------------------------|---------------------------------|-------------------------------------|------------------------------------|-----------|--------------|
|       | Organization* Mobile Phone*                                          |                                 |                                     |                                    |           |              |
|       | +49  15123456/89 City* Italy Profession/Position/Title*              | ✓ Sicily                        |                                     | ✓ City                             | ~         |              |
| E     | Profession Postality Hate<br>Profession<br>Birthdate<br>Year V Month | ✓ Day ✓                         |                                     |                                    |           |              |
|       | Timezone*                                                            | countries which are listed on r | registration page or here please re | egister according to your country. | ~         |              |

6. After entering all the information, you can view the total pricing in the last field of the form. (Pricing is determined automatically according to the registration period.) You can complete the first stage of your registration by clicking the 'SAVE' button

| 11010331011                                                           |                                    |                                                                      |             |
|-----------------------------------------------------------------------|------------------------------------|----------------------------------------------------------------------|-------------|
| Birthdate                                                             |                                    |                                                                      |             |
| Year 🗸 Month                                                          | ∽ Day ∽                            |                                                                      |             |
| Timezone*                                                             |                                    |                                                                      |             |
| Etc/UTC                                                               |                                    |                                                                      | ~           |
| If you are from those B/C/D co<br>Charges summary                     | ountries which are listed on re    | gistration page or here please register according to your country.   |             |
| Registration Price                                                    |                                    |                                                                      | EUR 50.00   |
| Total                                                                 |                                    |                                                                      | EUR 50.00   |
| Discount code<br>If you have a discount coupon, plea<br>Discount code | use enter it here to verify it. If | valid, upon completing your registration the coupon will be applied. |             |
|                                                                       |                                    |                                                                      | Save Cancel |
|                                                                       |                                    |                                                                      |             |

7. After saving the form, you will see the screen message that the information has been successfully sent to us and your registration is successful. Now you can continue with the payment section.

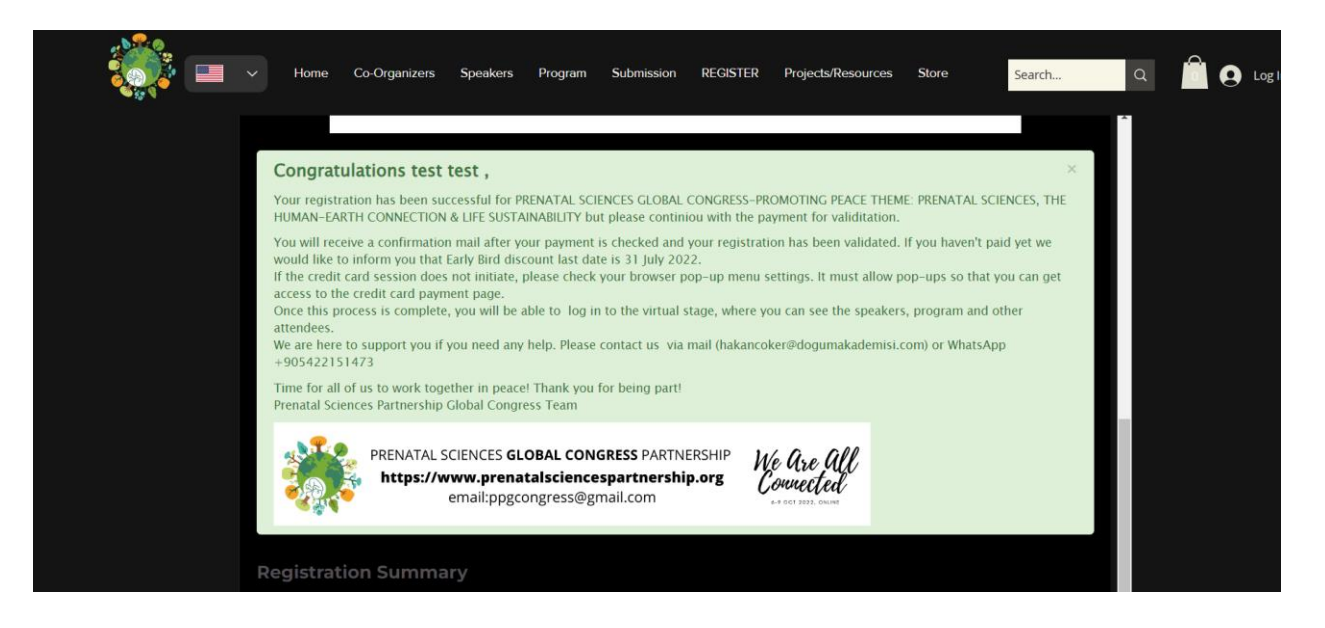

8. Click on the 'Complete payment' button to complete the payment as the second step of your registration. If you want to add more people than you can click the "add a new participant" button.

| Registration Summary                                  |          |                               |
|-------------------------------------------------------|----------|-------------------------------|
| <b>test test</b><br>Early Bird for Country B&C. 40EUR | EUR 40 🗸 | Payment information           |
|                                                       |          | Total charges EUR 40          |
|                                                       |          | Discount EUR 0<br>Taxes EUR 0 |
|                                                       |          | Balance EUR 40                |
|                                                       |          | Complete payment              |

9. You can make your payment by entering your card information on the screen that opens. If you haven't seen the image below, check the next step.

| Prenatal Sciences Research Institute AMKE SOPHIA                                                                                                  |                                                                          | G Pay                                                                                           |
|----------------------------------------------------------------------------------------------------|--------------------------------------------------------------------------|-------------------------------------------------------------------------------------------------|
| <sup>Eventtia</sup><br>€40,00                                                                                                    | Ya da                                                                    | kartla ödeyin                                                                                   |
| Payment for - PRENATAL SCIENCES GLOBAL CONGRESS-<br>PROMOTING PEACE THEME: PRENATAL SCIENCES, THE<br>HUMAN-EARTH CONNECTION & LIFE SUSTAINABILITY | E-posta                                                                  |                                                                                                 |
|                                                                                                    | Kart bilgileri                                                           |                                                                                                 |
|                                                                                                    | 1234 1234 1234 1234                                                      | VISA 💽 🚟 🚝                                                                                      |
|                                                                                                    | AA / YY                                                                  | CVC                                                                                             |
|                                                                                                    | Kart üzerindeki ad                                                       |                                                                                                 |
|                                                                                                    | Ülke veya bölge                                                          |                                                                                                 |
|                                                                                                    | Türkiye                                                                  | ~                                                                                               |
|                                                                                                    | Tek tiklamayla güver<br>Prenatal Sciences Ress<br>binlerce sitede daha h | <b>ili ödeme için bilgilerimi kaydet</b><br>tarch Institute AMKE SOPHIA ve<br>izli ödeme yapın. |
|                                                                                                    |                                                                          | Öde.                                                                                            |

10. If you can't see the screen to enter the card information, click the small red crossed box marked below next to the address bar in the browser.

| → C | prenatals | sciencespa | artnersh | nip.org/tr/ | copy-of-reg | gister-now |                |          |             |  |  |   |              |             |  | E | 3 | ☆ | * |
|-----|-----------|------------|----------|-------------|-------------|------------|----------------|----------|-------------|--|--|---|--------------|-------------|--|---|---|---|---|
|     |           |            |          |             |             |            |                |          |             |  |  |   |              |             |  |   |   |   |   |
|     |           |            |          |             |             |            |                |          |             |  |  |   |              |             |  | 1 |   |   |   |
|     |           |            |          |             |             |            |                |          |             |  |  |   |              |             |  |   |   |   |   |
|     |           |            |          |             |             |            |                |          |             |  |  |   |              |             |  |   |   |   |   |
|     |           |            |          |             |             |            |                |          |             |  |  |   |              |             |  |   |   |   |   |
|     |           |            |          |             |             |            |                |          |             |  |  |   |              |             |  |   |   |   |   |
|     |           |            |          |             |             |            |                |          |             |  |  |   |              |             |  |   |   |   |   |
|     |           |            |          |             |             |            |                |          |             |  |  |   |              |             |  |   |   |   |   |
|     |           |            |          |             |             |            |                |          |             |  |  |   |              |             |  |   |   |   |   |
|     |           |            |          |             |             |            |                |          |             |  |  |   |              |             |  |   |   |   |   |
|     |           |            |          |             |             |            |                |          |             |  |  |   |              |             |  |   |   |   |   |
|     |           |            |          |             |             |            |                |          |             |  |  |   |              |             |  |   |   |   |   |
|     |           |            |          |             |             | Descenaria |                | eventtir | a           |  |  | 6 |              | cont Coffee |  |   |   |   |   |
|     |           |            |          |             |             | Powered b  | <del>y</del> ( | eventuit | <del></del> |  |  | Ŀ | rent Manager | ient softwa |  |   |   |   |   |

|      |            |          |                    |                                                                                                    | * 11 ( |
|------|------------|----------|--------------------|----------------------------------------------------------------------------------------------------|--------|
|      |            |          |                    | Yönlendirme engellendi:                                                                                         |        |
| gram | Submission | REGISTER | Projects/Resources | https://checkout.strStgc2BrcXFsZCtmamgneCUI                                                                     | Lo     |
|      |            |          |                    | https://www.prenatalsciencespartnership.org<br>sitesindeki pop-up'lara ve yönlendirmelere her<br>zaman izin ver | 0      |
|      |            |          |                    | O Engellemeye devam et                                                                                          |        |
|      |            |          |                    | Yönet Bitti                                                                                                    |        |
|      |            |          |                    |                                                                                                    |        |
|      |            |          |                    |                                                                                                    |        |
|      |            |          |                    |                                                                                                    |        |
|      |            |          |                    |                                                                                                    |        |
|      |            |          |                    |                                                                                                    |        |

and click the blocked link at the top.

When you click the link, the card information screen will be displayed as follows.

| Prenatal Sciences Research Institute AMKE SOPHIA     OPHIA     OPHIA |                                                           | G Pay                                                                                                    |
|----------------------------------------------------------------------------------------------------|-----------------------------------------------------------|----------------------------------------------------------------------------------------------------|
| Eventtia<br>€40,00<br>Payment for - PRENATAL SCIENCES GLOBAL CONGRESS-<br>PROMOTING PEACE THEME: PRENATAL SCIENCES, THE<br>HUMAN-EARTH CONNECTION & UEF SUSTAINABUILITY                                                                                                    | E-posta                                                   | Ya da kartla ödeyin                                                                                           |
|                                                                                                    | Kart bilgileri                                            |                                                                                                    |
|                                                                                                    | 1234 1234 1234 123                                        | 14 VISA 🥌 🚟 💒                                                                                                 |
|                                                                                                    | AA / YY                                                   | CVC                                                                                                    |
|                                                                                                    | Kart üzerindeki ad                                        |                                                                                                    |
|                                                                                                    | Ülke veya bölge                                           |                                                                                                    |
|                                                                                                    | Türkiye                                                   | ~                                                                                                    |
|                                                                                                    | Tek tiklamayla g<br>Prenatal Science<br>binlerce sitede d | <b>güvenli ödeme için bilgilerimi kaydet</b><br>s Research Institute AMKE SOPHIA ve<br>aha hızlı ödeme yapın. |
|                                                                                                    |                                                           | Öde                                                                                                    |

**IMPORTANT NOTE:** However, after saving the form, check the box in the upper right corner.

If you go back in the browser without clicking it, you will see a message like the one below.

| Registration Summary                           |          |                                 |
|------------------------------------------------|----------|---------------------------------|
| + Add new participant                          |          |                                 |
| test test<br>Early Bird for Country B&C. 40EUR | EUR 40 🗸 | Payment information             |
|                                                |          | Total charges EUR 40            |
|                                                |          | Discount EUR 0                  |
|                                                |          | Taxes EUR 0                     |
|                                                |          | Balance EUR 40                  |
|                                                |          | Your payment is being processed |
|                                                |          |                                 |
| Powered by eventtic                            | a        | Event Management Software       |

In this case, you can come to the payment step again by waiting a maximum of 24 hours for the payment screen to reactivate. Or you can ask us to cancel that via mail (ppgcongress@gmail.com) You can refer to Step 11 for this.

11. If you have registered before and want to update any information, or if you want to complete the first step by entering personal information and continue for the payment part enter your e-mail information in the field at the top of the form screen and click the 'Continue registration' button.

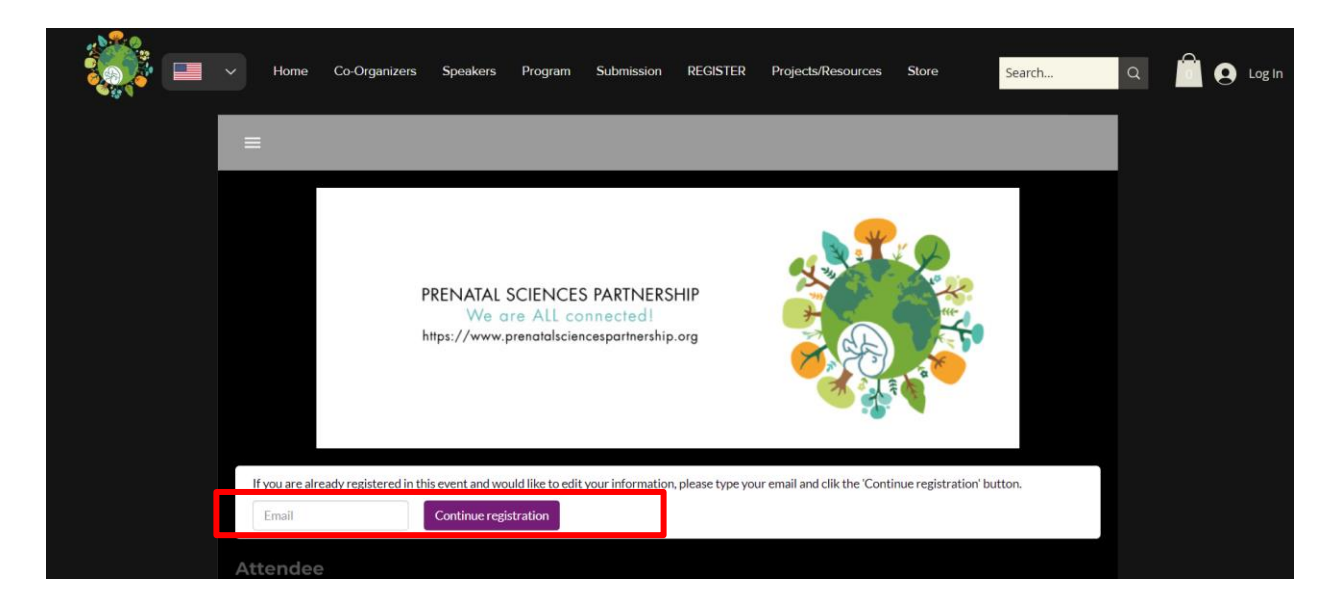

**12**. After pressing the button, a message like the one below will be displayed.

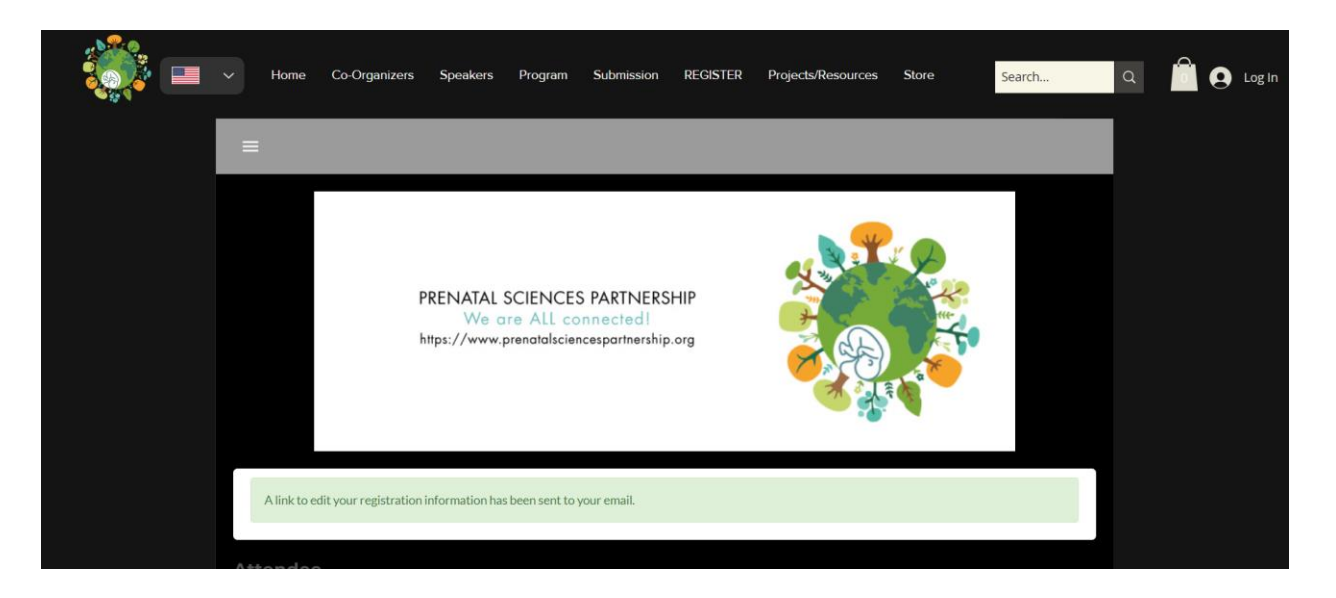

13. Go to your e-mail and open the follow-up e-mail with the name Prenatal Sciences Partnership. You can log in to the system again and make your payment by clicking the 'Continue registration' button.

| Continue registration > Posteingang ><br>Prenatal Sciences Partnership <notifications@eventtla-mail.com><br/>an mich &gt;</notifications@eventtla-mail.com> | Mo., 1. Aug., 23:58 (vor 1                                                                                                    |
|----------------------------------------------------------------------------------------------------|----------------------------------------------------------------------------------------------------|
|                                                                                                    | eventtia                                                                                                    |
|                                                                                                    | Dear 'Deneme Deneme' and 'PRENATAL<br>SCIENCES GLOBAL CONGRESS-<br>PROMOTING PEACE THEME: PRENATAL<br>SCIENCES, THE HUMAN-EARTH<br>CONNECTION & LIFE SUSTAINABILITY', to<br>continue your registration process in the event<br>PRENATAL SCIENCES GLOBAL CONGRESS,<br>please click the button below. |
|                                                                                                    | Powered by <b>eventtia</b>                                                                                                    |